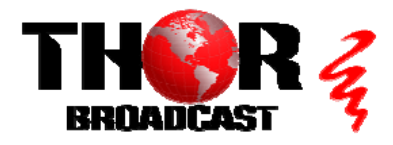

# H-HDMI-RF-PETIT-IR

### Quick Setup Guide

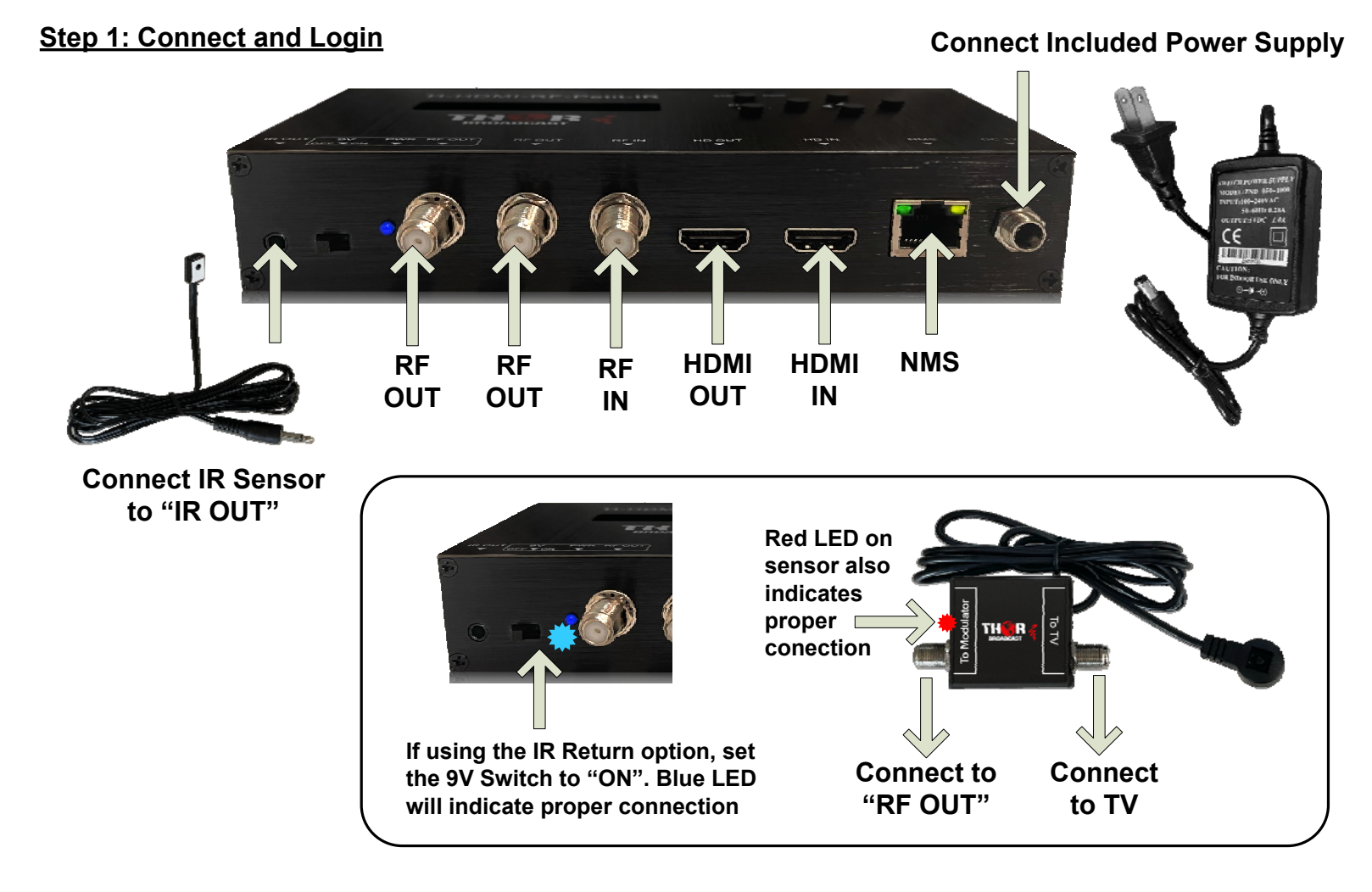

Solid "STATUS" LED indicates that input is properly connected. Blinking means not connected.

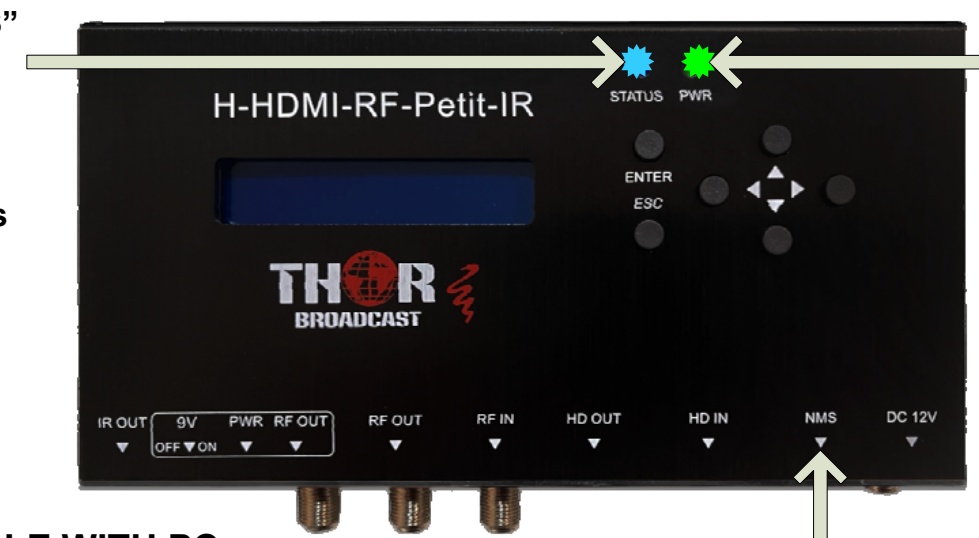

"PWR" LED indicates that power is properly connected

TO CONSOLE WITH PC:

- Connect the NMS port to your PC using an ethernet cable
- Open web browser and go to http://192.168.0.188
- Login/Password: admin/admin

#### Step 2: Modulation Parameters

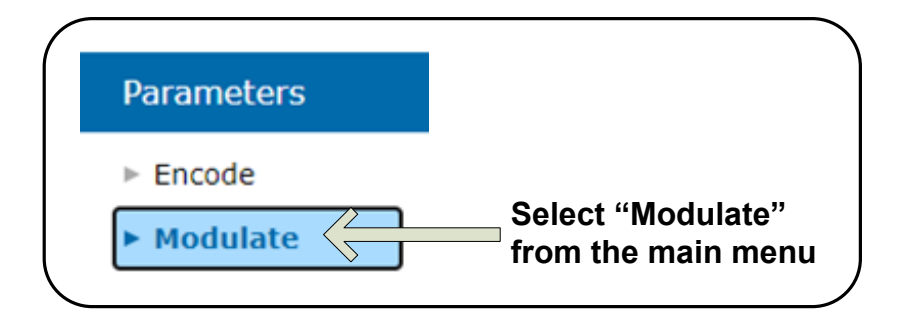

#### Select J.83B for CABLE or ATSC for AIR

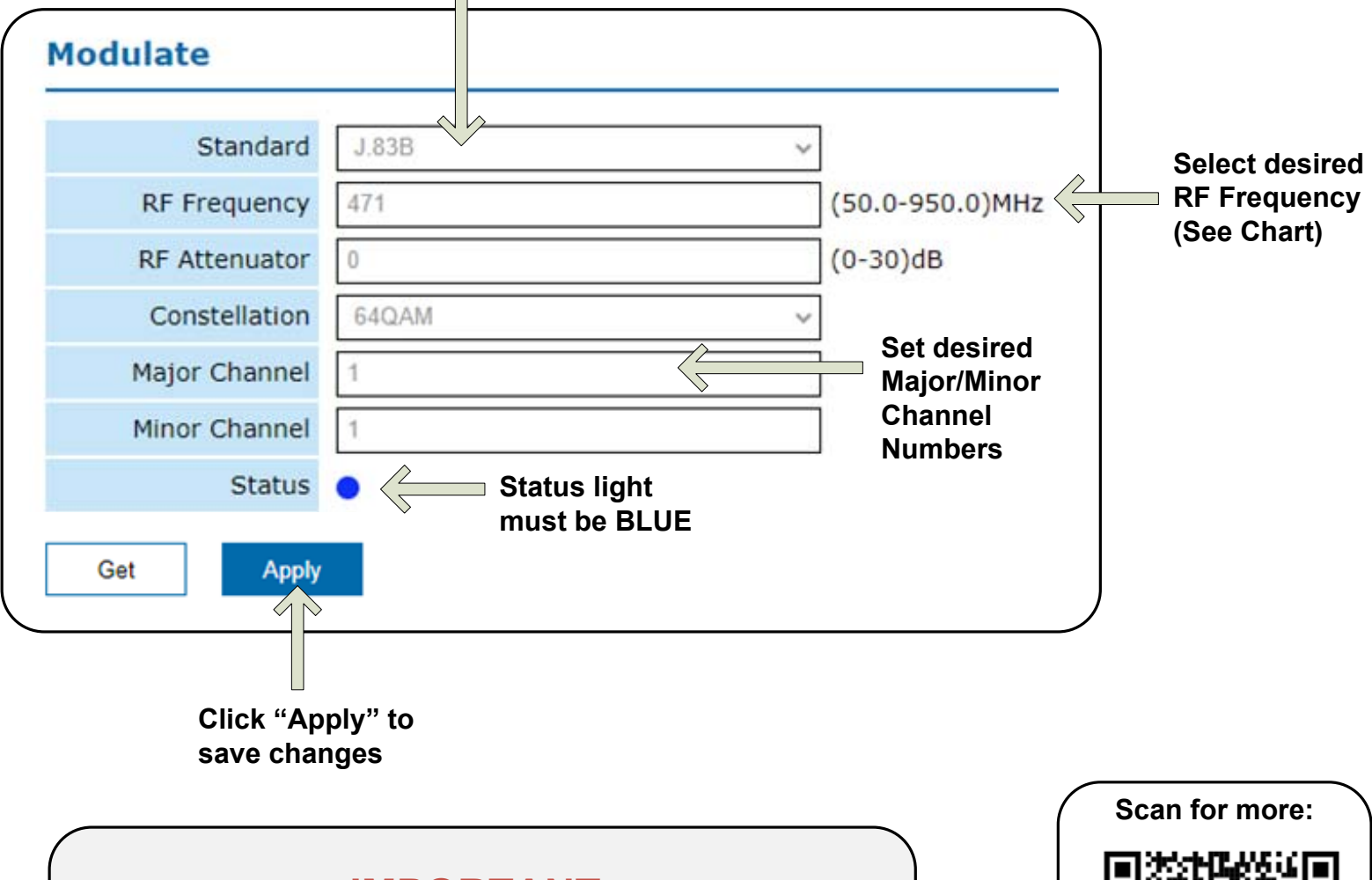

## **IMPORTANT:**

Re-scanning the TV to find new changes may be required. If you change the modulation standard from J.83B to ATSC, you will need to scan the TV for AIR channels.

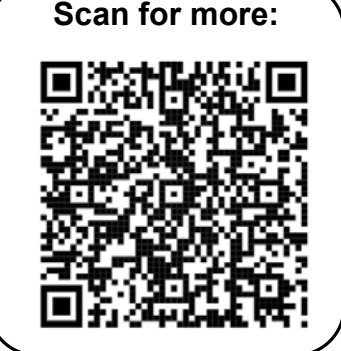

### **Quick Setup Guide**

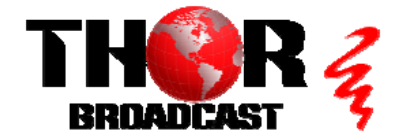

<u>H-HDMI-RF-PETIT-IR</u>

https://thorbroadcast.com

# CATV QAM Channel Center Frequency - 54 MHz to 860 MHz (J.83B)

| EIA CH. | MHz Center | EIA CH. | MHz Center | EIA CH. | MHz Center |
|---------|------------|---------|------------|---------|------------|
|         | Frequency  |         | Frequency  |         | Frequency  |
| 2       | 57         | 42      | 333        | 87      | 603        |
| 3       | 63         | 43      | 339        | 88      | 609        |
| 4       | 69         | 44      | 345        | 89      | 615        |
| 5       | 79         | 45      | 351        | 90      | 621        |
| 6       | 85         | 46      | 357        | 91      | 627        |
| 95      | 93         | 47      | 363        | 92      | 633        |
| 96      | 99         | 48      | 369        | 93      | 639        |
| 97      | 105        | 49      | 375        | 94      | 645        |
| 98      | 111        | 50      | 381        | 100     | 651        |
| 99      | 117        | 51      | 387        | 101     | 657        |
| 14      | 123        | 52      | 393        | 102     | 663        |
| 15      | 129        | 53      | 399        | 103     | 669        |
| 16      | 135        | 54      | 405        | 104     | 675        |
| 17      | 141        | 55      | 411        | 105     | 681        |
| 18      | 147        | 56      | 417        | 106     | 687        |
| 19      | 153        | 57      | 423        | 107     | 693        |
| 20      | 159        | 58      | 429        | 108     | 699        |
| 21      | 165        | 59      | 435        | 109     | 705        |
| 22      | 171        | 60      | 441        | 110     | 711        |
| 7       | 177        | 61      | 447        | 111     | 717        |
| 8       | 183        | 62      | 453        | 112     | 723        |
| 9       | 189        | 63      | 459        | 113     | 729        |
| 10      | 195        | 64      | 465        | 114     | 735        |
| 11      | 201        | 65      | 471        | 115     | 741        |
| 12      | 207        | 66      | 477        | 116     | 747        |
| 13      | 213        | 67      | 483        | 117     | 753        |
| 23      | 219        | 68      | 489        | 118     | 759        |
| 24      | 225        | 69      | 495        | 119     | 765        |
| 25      | 231        | 70      | 501        | 120     | 771        |
| 26      | 237        | 71      | 507        | 121     | 777        |
| 27      | 243        | 72      | 513        | 122     | 783        |
| 28      | 249        | 73      | 519        | 123     | 789        |
| 29      | 255        | 74      | 525        | 124     | 795        |
| 30      | 261        | 75      | 531        | 125     | 801        |
| 31      | 267        | 76      | 537        | 126     | 807        |
| 32      | 273        | 77      | 543        | 127     | 813        |
| 33      | 279        | 78      | 549        | 128     | 819        |
| 34      | 285        | 79      | 555        | 129     | 825        |
| 35      | 291        | 80      | 561        | 130     | 831        |
| 36      | 297        | 81      | 567        | 131     | 837        |
| 37      | 303        | 82      | 573        | 132     | 843        |
| 38      | 309        | 83      | 579        | 133     | 849        |
| 39      | 315        | 84      | 585        | 134     | 855        |
| 40      | 321        | 85      | 591        | 135     | 861        |
| 41      | 327        | 86      | 597        |         |            |

| ATSC - US Television Channels (MHz) |                         |         |                         |         |                         |  |  |  |
|-------------------------------------|-------------------------|---------|-------------------------|---------|-------------------------|--|--|--|
| Channel                             | MHz Center<br>Frequency | Channel | MHz Center<br>Frequency | Channel | MHz Center<br>Frequency |  |  |  |
| 2                                   | 57                      | 27      | 551                     | 52      | 701                     |  |  |  |
| 3                                   | 63                      | 28      | 557                     | 53      | 707                     |  |  |  |
| 4                                   | 69                      | 29      | 863                     | 54      | 713                     |  |  |  |
| 5                                   | 79                      | 30      | 569                     | 55      | 719                     |  |  |  |
| 6                                   | 85                      | 31      | 575                     | 56      | 725                     |  |  |  |
| 7                                   | 177                     | 32      | 581                     | 57      | 731                     |  |  |  |
| 8                                   | 183                     | 33      | 587                     | 58      | 737                     |  |  |  |
| 9                                   | 189                     | 34      | 593                     | 59      | 743                     |  |  |  |
| 10                                  | 195                     | 35      | 599                     | 60      | 749                     |  |  |  |
| 11                                  | 201                     | 36      | 605                     | 61      | 755                     |  |  |  |
| 12                                  | 207                     | 37      | 611                     | 62      | 761                     |  |  |  |
| 13                                  | 213                     | 38      | 617                     | 63      | 767                     |  |  |  |
| 14                                  | 473                     | 39      | 623                     | 64      | 773                     |  |  |  |
| 15                                  | 479                     | 40      | 629                     | 65      | 779                     |  |  |  |
| 16                                  | 485                     | 41      | 635                     | 66      | 785                     |  |  |  |
| 17                                  | 491                     | 42      | 641                     | 67      | 791                     |  |  |  |
| 18                                  | 497                     | 43      | 647                     | 68      | 797                     |  |  |  |
| 19                                  | 503                     | 44      | 653                     | 69      | 803                     |  |  |  |
| 20                                  | 509                     | 45      | 659                     |         |                         |  |  |  |
| 21                                  | 515                     | 46      | 665                     |         |                         |  |  |  |
| 22                                  | 521                     | 47      | 671                     |         |                         |  |  |  |
| 23                                  | 527                     | 48      | 677                     |         |                         |  |  |  |
| 24                                  | 533                     | 49      | 683                     |         |                         |  |  |  |
| 25                                  | 539                     | 50      | 689                     |         |                         |  |  |  |
| 26                                  | 545                     | 51      | 695                     |         |                         |  |  |  |